近畿税理士会会員税理士の皆さまへ

## クライアントが、日本政策金融公庫(国民生活事業)の 事業資金をお申込される際に、 「インターネット申込」のサポートをお願いします!

◆クライアントがパソコンに不慣れな場合や、決算書等の電子データをお持ちでない 場合などに、<mark>税理士の皆さまが、必要書類の添付(アップロード)などをサポート</mark>して いただけます。

◆具体的なサポート方法を記載した「インターネット申込サポートガイド」(※)を作成しております。(※)近畿税理士会会員専用ホームページ上に掲載あり

## サポートのイメージ

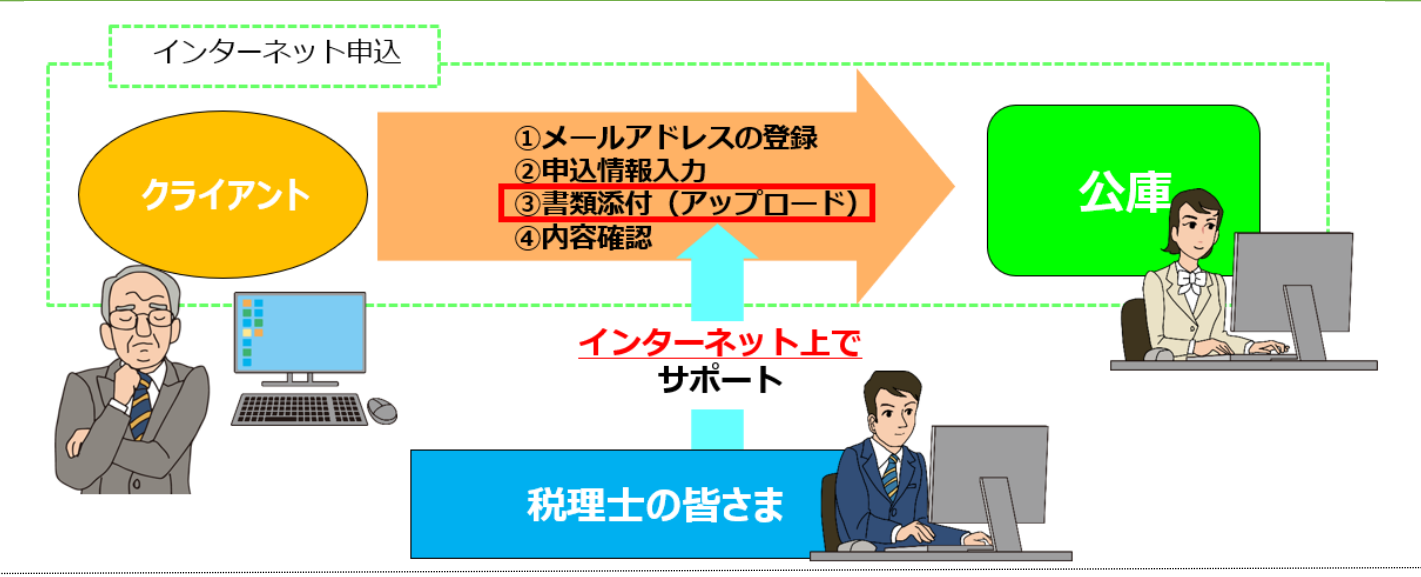

インターネット申込の操作方法に関する説明 右記の二次元コードから、インターネット申込の操作方法に関する 説明動画をご覧いただけます。 

## インターネット申込へのアクセス

右記の二次元コードまたは公庫ホームページからアクセス可能です。 (トップページからのアクセス方法) ①公庫ホームページにアクセス(https://www.jfc.go.jp/) ②ページ中段の「各種申込・資料請求など オンラインサービス」をクリック ③「インターネット申込」をクリック ④「国民生活事業(事業資金)」をクリック

₽検索

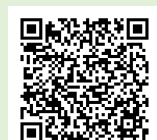

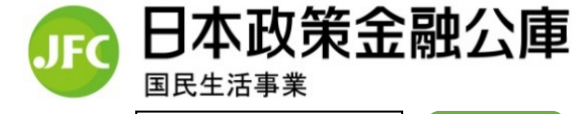

日本公庫

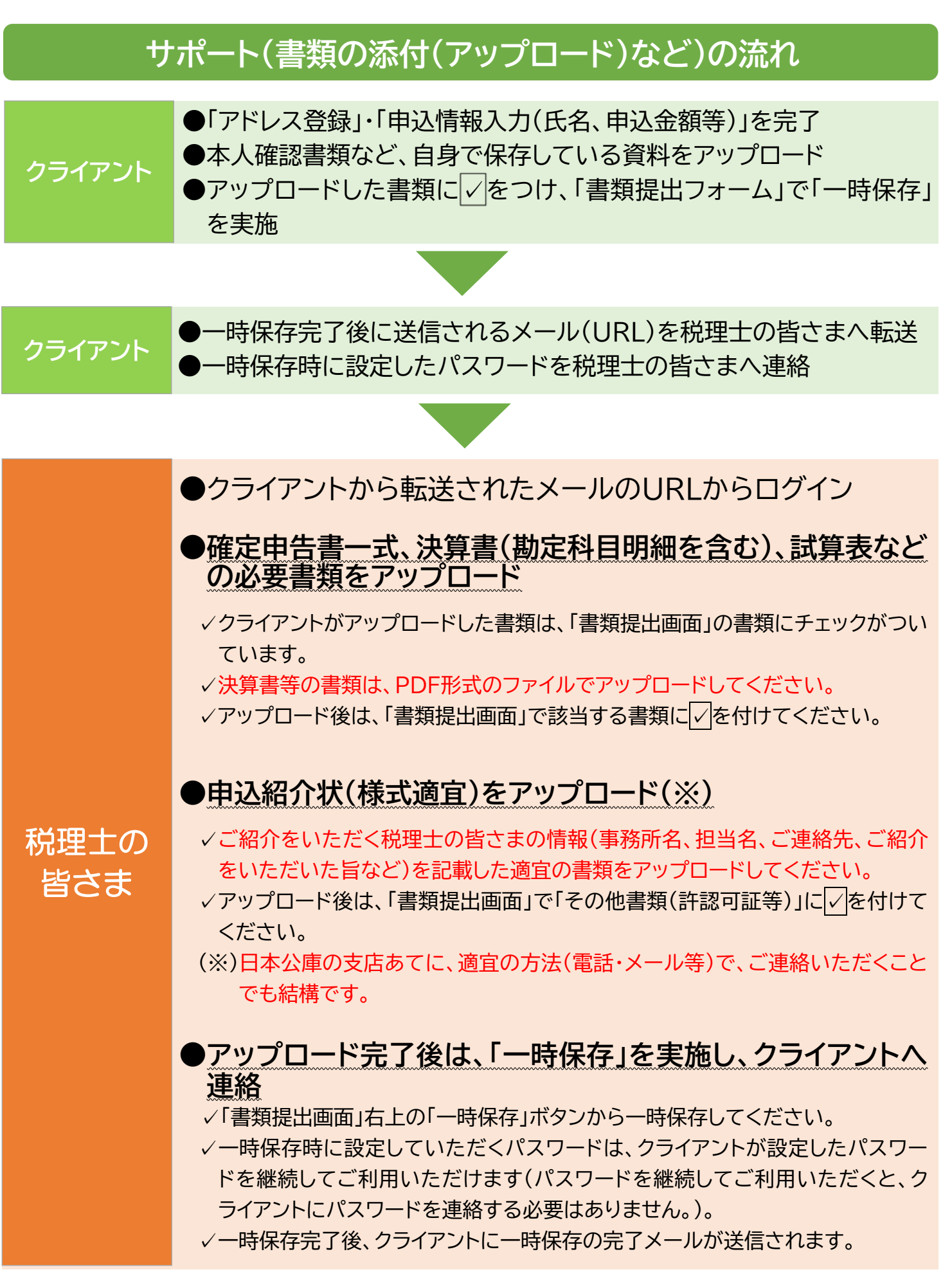

<sup>※</sup> 審査の結果、関与先の事業者さまのご希望に沿えないことがございます。